## Aflys eller slet et arrangement

Hvis I er nødt til at aflyse et arrangement, findes en aflysningsfunktion i de publicerede arrangementer (1). I oversigten kan du se hvilke arrangementer der er aflyst (2). Aflysningsfunktionen finder du ved at klikke på Rediger knappen (3).

| ≡ Ældre⊘Sagen                | Mit overblik |                                                                           | Systemtester Per J   |
|------------------------------|--------------|---------------------------------------------------------------------------|----------------------|
| Min profil                   |              |                                                                           |                      |
| Arrangementer ^              |              | Publicerede                                                               |                      |
| Kommende arrangementer       |              |                                                                           |                      |
| Mine tilmeldinger            |              | Åletur til Trend Kro                                                      | Deltagerliste        |
| Opret                        |              | fredag, 13 september 2024 kl. 08.45 - 16.00 3                             |                      |
| Redigér / publicér           |              | Arrangementsnummer: 141                                                   | Redigér              |
| Publicerede                  |              | Zikepolg                                                                  |                      |
| Registrér betalinger         |              | Vurderingsarrangement                                                     | Deltagerliste        |
| Mine fakturaer               |              | onsdag, 18 september 2024 kl. 10.00 - 15.00                               |                      |
| Min forening 🗸 🗸             |              | Arrangementsnummer: 138                                                   | Redigér              |
| Handelsbetingelser           |              |                                                                           |                      |
| Privatlivspolitik og cookles |              | It- Sikkerhed for pc (Allyst)                                             | <u>Deltagerliste</u> |
|                              |              | torsdag, 19 september 2024 kl. 09.00 - torsdag, 03 oktober 2024 kl. 11.00 |                      |
|                              |              | Arrangementsnummer: 161                                                   |                      |
|                              |              | Silkeborg                                                                 |                      |

I redigeringsvinduet klik på Aflys knappen (1). I dialogboksen vælg aflysningsdato og aflysningsgrund (2). Aflysningsgrund sendes ikke til deltagerne. Sæt en markering ved Send aflysningsudsendelse til de tilmeldte (3). Der udsendes mail til dem i har mailadresser på og sms til deltagere hvor der kun er mobilnummer. Klik Aflys (4).

| Redigér Åletur                           | til Trend Kr            | 0                            |                |                                     |                                     |                      | ×        |
|------------------------------------------|-------------------------|------------------------------|----------------|-------------------------------------|-------------------------------------|----------------------|----------|
| Basisoplysninger                         |                         |                              |                |                                     |                                     |                      | <u>^</u> |
| Arrangementsnavn<br>Åletur til Trend Kro | ,                       | Maks. ar<br>50               | ntal deltagere |                                     | Aktivitetskode                      |                      |          |
| Startdato<br>13-09-2024 08:45            | 5 🗖                     | Slutdato<br>13-09-2024 16:00 |                | Tidligste tilmelding<br>dd-mm-åååå: | Tilmeldingsfri<br>09-09-2024        | st<br>4 12:00        |          |
| Område<br>Lokalafdeling                  | Område<br>Lokalafdeling |                              |                | Kategori<br>Rejser og ture          | Aflys Åletur ti                     | l Trend Kro          | ×        |
| Webafbud lukkes<br>06-09-2024 08:45      | 5 🗖                     |                              |                |                                     | Aflysningsdato<br>28-08-2024        | 2                    |          |
| Ny Arrangørtype                          | Arrangør                |                              |                |                                     | Aflysningsgrund<br>For få deltagere |                      | ~        |
| Arrange-<br>Slet mentsansvar-<br>lig     | Anni Hansen             |                              |                |                                     | Send aflysning                      | sudsendelser til del | tagere   |
| Slet Arrange-<br>mentsansvar-<br>lig     | Kaj Nogel Hansen        |                              |                |                                     | 3                                   |                      | 4 Aflys  |
| Tekster<br>Aflys                         | 1                       |                              |                |                                     | Gem ændringer o                     | og afpublicér Gerr   |          |

En fast gentaget aktivitet kan aflyses helt eller delvist. Klik på rediger knappen for at åbne den faste aktivitet. Her kan du se en liste over alle gentagelserne. Vælg den dato der skal aflyses (slettes), klik Rediger.

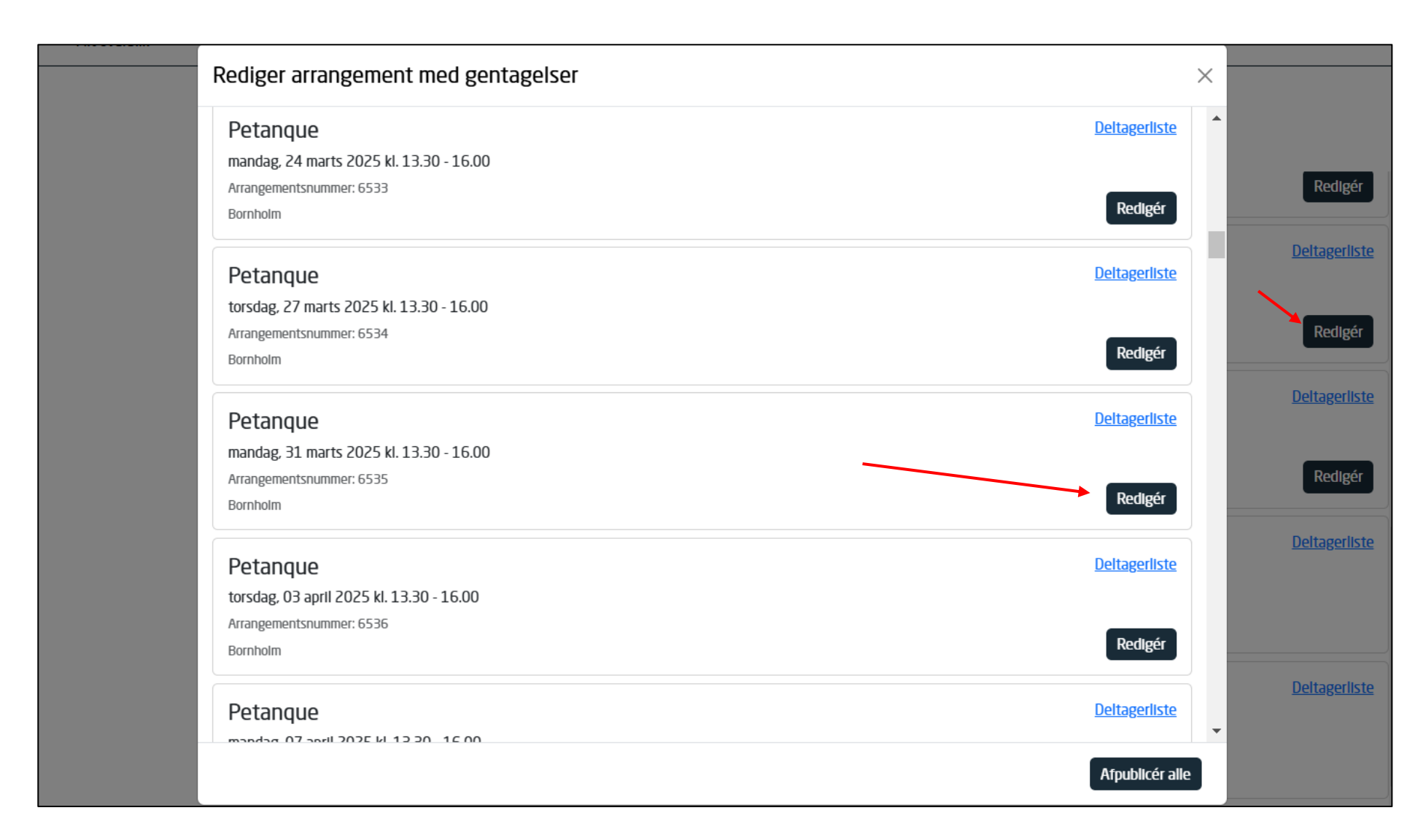

## Her klikke på Aflys.

| Gentagelse Redigér Petanque                                                                                                  |                                                                                    | ×                                              |
|----------------------------------------------------------------------------------------------------|------------------------------------------------------------------------------------|------------------------------------------------|
| Basisoplysninger                                                                                                    |                                                                                    |                                                |
| Arrangementsnavn Petanque Arrangementsnavn Baks. antal deltagere 200                                                         | Aktivitetskode<br>115 - Aktivitetsudvalg - Aktivitetsudvalg                        |                                                |
| Startdato         Slutdato           31-03-2025 13:30         1-03-2025 16:00         1                                      | Tidligste tilmelding     Tilmeldingsfrist       01-03-2025 13:30     1             |                                                |
| Område<br>Lokalafdeling                                                                                                    | Kategori<br>Motion                                                                 |                                                |
| Webafbud lukkes<br>01-03-2025 13:30                                                                                          |                                                                                    |                                                |
| Ny Arrangørtype Arrangør                                                                                                    | A                                                                                  | flys Petanque X                                |
| Arrange-<br>Slet mentsansvar-<br>Irene Dunker                                                                                |                                                                                    |                                                |
| Tekster                                                                                                    |                                                                                    | Aflysningsdato<br>20-02-2025                   |
| Aflys                                                                                                    |                                                                                    | Aflysningsgrund<br>Fejloprettelse              |
| ed klik på Send aflysningsudsendelser t<br>Ier sms.                                                                          | il deltagere sendes på mail                                                        | Send aflysningsudsendelser til deltagere       |
| u kan nu vælge om det kun er den spe<br>vis det er denne dato og alle fremtidige<br>arkering ved Aflys fremtidige tilfælde a | cifikke dato der skal aflyses.<br>gentagelser sætter du en<br>f dette arrangement. | Aflys fremtidige tilfælde af dette arrangement |
| lik Aflys.                                                                                                    |                                                                                    |                                                |

Den eller de gentagelser du har valgt, står nu som aflyst.

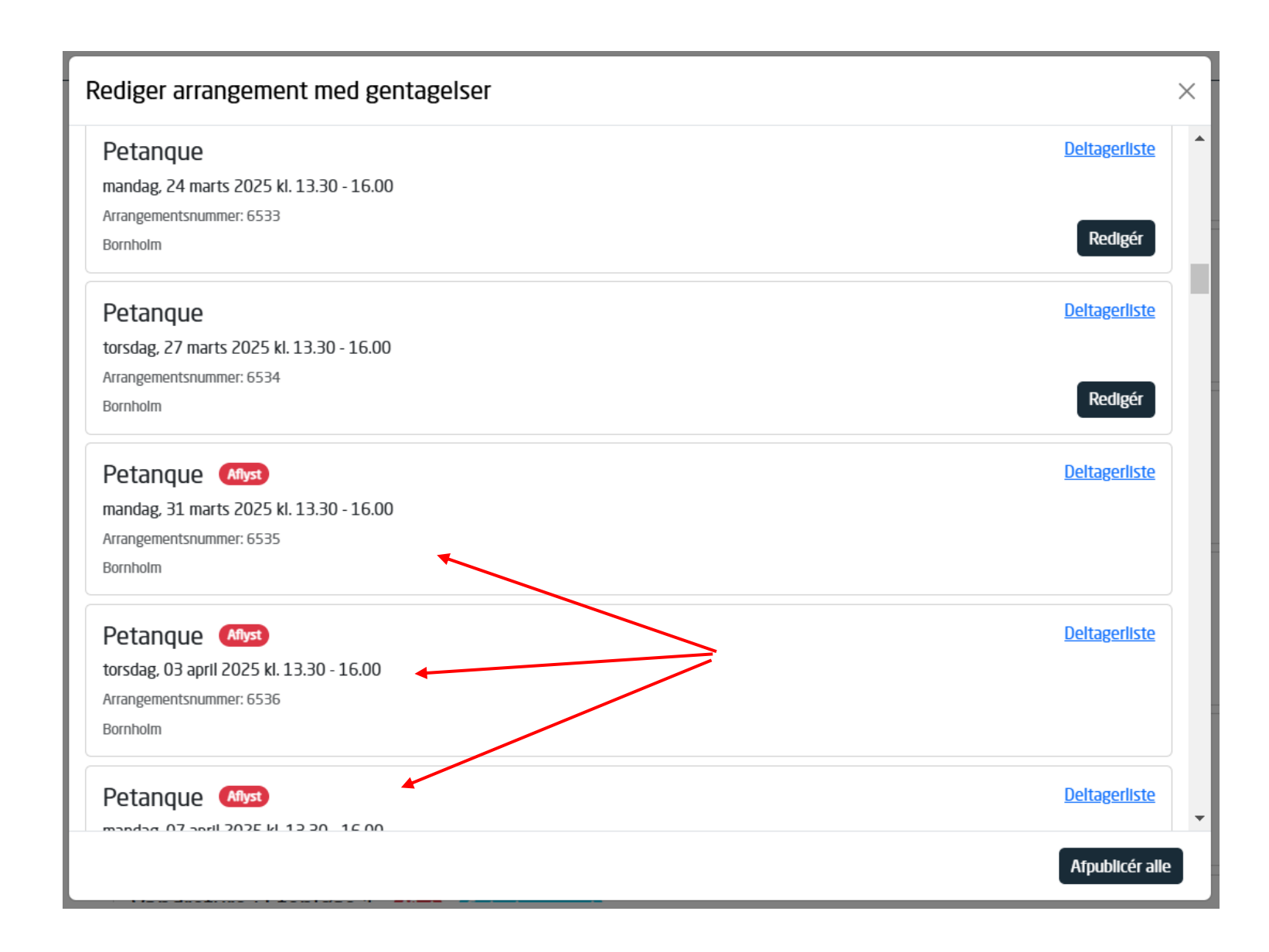